## **Creating an Invoice of your Order Time Subscription**

Last Modified on 12/18/2024 9:43 pm EST

## **Overview**

A select few customers have expressed the need for a formal document that outlines their subscription charges and fees. While Order Time does not currently offer a direct export feature for subscription invoices, there is an easy alternative. By utilizing the print-to-PDF function available in most web browsers, users can quickly create a PDF document of their Order Time subscription charges for convenient reference and record-keeping.

## Procedure

- Follow the steps below to export an invoice for your Order Time subscriptions:
- Navigate to Admin Page:
  - Click on the company name located in the top right corner of the Order Time page. This will take you to the Admin page

| Order Time                                                                                                    | Search                                                                                                    | Q       |                                                                                                    | 0                                            | All Orders Demo                       |
|----------------------------------------------------------------------------------------------------|----------------------------------------------------------------------------------------------------|---------|----------------------------------------------------------------------------------------------------|----------------------------------------------|---------------------------------------|
| # Home 🛷 Sales                                                                                                    | 🗮 Purchasing 📦 Warehouse                                                                                                    | Reports |                                                                                                    |                                              |                                       |
| Create New 🔶                                                                                                    | Admin                                                                                                    |         |                                                                                                    | la                                           | n Benoliel Thursday, November 9, 2023 |
| Open Full List 🚽                                                                                                    | General                                                                                                    |         | Settings                                                                                                    | Users & Roles                                |                                       |
| Recent Records   toto1613  toto1613  toto1613  toto1045  toto1045  toto1045  toto1045  toto1045  toto106  toto1106  toto110  toto110  toto110  tot010  tot01  tot01  tot01 | Import Profile Lists Doc Status Alerts Alerts Alerts Alerts Accounting integration Accounting integration Comparison Betwice Accounting integration Betwice Accounting integration Betwice Accounting integration Betwice Accounting integration Betwice Accounting integration Betwice Accounting integration Betwice Accounting integration Context integrations Mail and Calendar integration Context Sequence Light |         | Company Info     Company Info     Company Performance     Castom Relds     Page Layouts     Email Templates     Famil Templates     Label Templates     Label Templates     Domain Verification | Roles     Users     Billing and Subscription |                                       |

- Access Billing and Subscriptions:
  - Once on the Admin page, locate and enter the "Billing and Subscriptions" menu under the "Users and Roles" section.
- View monthly Charges:
  - In the Billing and Subscriptions menu, you will find an itemized list of charges related to your Order Time subscription. above that you will see a section titles company id, in that section you will navigate a line item called payment history where you will click the View Payment HistoryLink

| <b>OrderTime</b> |                    | Search                                   |                           | Q           |           |  |  |  | All Orders D | emo | Logout | 0 |
|------------------|--------------------|------------------------------------------|---------------------------|-------------|-----------|--|--|--|--------------|-----|--------|---|
| 🖷 Home           | 🛷 Sales            | 🗮 Purchasing                             | Q <sup>®</sup> Production | 🗑 Warehouse | 🖨 Reports |  |  |  |              |     |        |   |
| Admin > Billing  | and Subscription   |                                          |                           |             |           |  |  |  |              |     |        |   |
| Billing and      | Subscription       |                                          |                           |             |           |  |  |  |              |     |        |   |
| Company Id:      | 3109               |                                          |                           |             |           |  |  |  |              |     |        |   |
|                  | Status Active Cano | el                                       |                           |             |           |  |  |  |              |     |        |   |
| Payment m        | ethod Credit Card  | No x000000000000000000000000000000000000 | 2030 Edit                 |             |           |  |  |  |              |     |        |   |
| Payment In       | iterval Monthly    |                                          |                           |             |           |  |  |  |              |     |        |   |
| Next             | harge 12/9/2023    |                                          |                           |             |           |  |  |  |              |     |        |   |
| Payment h        | istory View payme  | ent history                              |                           |             |           |  |  |  |              |     |        |   |
| Subscription e   | details Edit or A  | dd Services                              |                           |             |           |  |  |  |              |     |        |   |

- This link will direct you to a page displaying all transactions made in the past year. Please select the desired time frame from the drop-down menu located in the top-left corner, just below the 'Payment History' heading.
- Once selected, click on any transaction ID on the left side of the page to

| 🖷 Home          | 🛷 Sales          | 🐂 Purchasing    | © Production | 🗑 Warehouse | 🖨 Reports |
|-----------------|------------------|-----------------|--------------|-------------|-----------|
| Admin > Billing | and Subscription | Payment history |              |             |           |
| Payment histo   | bry              |                 |              |             |           |
| 2023            | ~                |                 |              |             |           |
| ID              |                  |                 | DATE         |             |           |
| 8647            |                  |                 | 4/3/2        | 023         |           |
| 10610           |                  |                 | 11/13        | 8/2023      |           |
| 10611           |                  |                 | 11/13        | 8/2023      |           |
|                 |                  |                 |              |             |           |

- This link will bring you to the payments page outlining payment info used to make the transaction, just click the ID link again view the corresponding invoice.
- Print the Page:
  - Right-click anywhere on the page to open a context menu.
  - Select Print:
    - From the context menu, choose the "Print" option. This will open the Print dialog

| <b>OrderTime</b> |                                            | Search                 |                           | Q           |           |     |                                                     |                     | All Orders Demo | Log |
|------------------|--------------------------------------------|------------------------|---------------------------|-------------|-----------|-----|-----------------------------------------------------|---------------------|-----------------|-----|
| # Home           | 🋷 Sales                                    | 🗮 Purchasing           | Q <sup>®</sup> Production | 🗑 Warehouse | 🖨 Reports |     | the the the the the t                               | lada da babada da b |                 |     |
| dmin 🕨 Billing   | and Subscription                           | Payment history > Inve | oice                      |             |           |     |                                                     |                     |                 |     |
| nvoice           |                                            |                        |                           |             |           |     |                                                     |                     |                 |     |
| nvoice - 8715    |                                            |                        |                           |             |           |     |                                                     |                     |                 |     |
| Total An         | Date 4/3/2023<br>nount 50.00<br>Faxes 0.00 |                        |                           |             |           |     | Back<br>Forward<br>Reload<br>Save As<br>Print       |                     |                 |     |
| ITEM             |                                            | QUANTITY               |                           |             | PRICE     | EX  | Cast<br>Search Images with Google                   | TAX RATE            |                 |     |
| Misc             |                                            | 1                      |                           |             | 50.00     | 50. | Send to Your Devices                                | 0.00 %              |                 |     |
|                  |                                            |                        |                           |             |           |     | Translate to English<br>View Page Source<br>Inspect |                     |                 |     |
|                  |                                            |                        |                           |             |           |     |                                                     |                     |                 |     |
|                  |                                            |                        |                           |             |           |     |                                                     |                     |                 |     |
|                  |                                            |                        |                           |             |           |     |                                                     |                     |                 |     |

- Choose Save as PDF:
  - In the Print dialog, locate the destination field and select "Save as PDF" as the printing destination.
- Save the PDF:

• Click the "Save" button to generate a PDF file of the itemized charges for your Order Time subscription.

| All Orders Demo     Destination                              |          |
|--------------------------------------------------------------|----------|
|                                                              | Save a   |
| Admin > Billing and Subscription > Payment history > Invoice |          |
| Invoice Pages                                                | All      |
| Invoice - 8715                                               |          |
| Date 4/3/2023 Layout Total Amount 50.00                      | Portrait |
| Taxes 0.00                                                   |          |
| Items More setting                                           | s        |
| ITEM QUANTITY PRICE EXT. TAX.RATE                            |          |
| Misc 1 50.00 50.00 0.00%                                     |          |
|                                                              |          |
|                                                              |          |
|                                                              |          |
|                                                              |          |
|                                                              |          |
|                                                              |          |
|                                                              |          |

By following these steps, you can easily create a PDF document containing the details of your Order Time subscription charges for your records.

Note: The steps mentioned above may vary slightly depending on the browser you are using. Ensure that your browser is up to date for optimal performance.